## <案件情報の一覧で集計金額を表示する>

案件情報に登録した受注金額やオリジナル項目(数値)の集計値を検索結果一覧に表示する事が出来ます。

1.受注金額などの項目や数値形式のオリジナル項目を一覧に表示させます。

| <b>一一一一一一一一一一一一一一一一一一一一一一一一一一一一一一一一一一一一</b> | 国案件リスト      | □ 案件明細 | 輯見込管理表     | ➡予算対比表   |      |     |            |  |
|---------------------------------------------|-------------|--------|------------|----------|------|-----|------------|--|
| 回案件 - 楼                                     | 鎍           |        |            |          |      |     | +新規 民検索    |  |
| <ul> <li></li></ul>                         |             |        |            |          |      |     |            |  |
| 案件名                                         |             |        | AND        | ▶ 顧客     |      |     |            |  |
| 案件ランク                                       | 《選択         |        | ここをクリッ     | クして、表示した | :い   |     |            |  |
| 自社担当者                                       | © ] 🕹       | 品      | 」<br>項目を選択 | してください。  |      |     |            |  |
| 目一覧                                         | ф <b>::</b> |        |            |          |      |     | 0件 🛃 CSV入力 |  |
|                                             | 案件名         |        | 顧客         | 受注金額     | 粗利金額 | 交通費 | ,          |  |
| 検索を実行してください。                                |             |        |            |          |      |     |            |  |

## 2.集計値を表示したい項目名を右クリックし、『集計値を表示』にチェックを入れます。

| <b>一一条件</b> | 国案件リスト      | ≔ 案件明細 | Ⅲ見込管理表 | Ⅲ予算  | 算対比表 | Ę   |      |     |            |               |      |      |     |
|-------------|-------------|--------|--------|------|------|-----|------|-----|------------|---------------|------|------|-----|
| □ 案件 - ፣    | 検索          |        |        |      |      |     |      |     |            |               | + 亲  | 親昆   | 、検索 |
| 昆条件         | ☆ × 条件クリア   |        |        |      |      |     |      |     |            |               |      |      |     |
| 案件名         |             |        | AND    | ~    | 顧客   |     |      |     |            |               |      |      | •   |
| 案件ランク       | (@ 選択)      |        |        |      |      |     |      |     |            |               |      |      |     |
| 自社担当者       | i 📀 👗       | ሕ      |        |      |      |     |      |     |            |               |      |      |     |
| 目一覧         | ¢ <b>::</b> |        |        |      |      |     |      |     |            |               | 0件   | L CS | vکل |
|             | 案件名         |        | 顧客     | 受    | 注金額  |     | 粗利金  | 額   | 交          | 通費            |      |      | *   |
|             |             |        | 検索を    | 実行して | てくだ  | 交通書 |      |     |            |               |      | x    |     |
|             |             |        |        |      |      | 幅設定 |      |     |            |               |      |      |     |
|             |             |        |        |      |      | 01  | 0 2  | ○ 3 | <b>0</b> 4 | 05            | 06   |      |     |
|             |             |        |        |      |      | 07  | 08   | 09  | ○10        | $\bigcirc$ 11 | ○12  |      |     |
|             |             |        |        |      |      | ○13 | ○14  | ○15 | ○16        | ○17           | ○18  |      |     |
|             |             |        |        |      |      | ○19 | ○20  | ○21 | ○22        | ○23           | ○24  |      |     |
|             |             |        |        |      |      | 幅直接 | 設定   |     | ~          |               |      |      |     |
|             |             |        |        |      |      |     |      | 設定  |            |               |      |      | U   |
|             |             |        |        |      |      | □集計 | 値を表え | 7   |            |               |      |      |     |
|             |             |        |        |      | -    |     |      |     |            |               |      |      |     |
|             |             |        |        |      |      |     |      |     | 解除         | +             | ャンセル |      |     |

## 3.項目名下側に『計:0』が表示されます。

| <b>宣案件</b>   | ■案件リスト ≔案件明細       | 田見込管理表 | 田予算対比表 |      |     |         |  |  |  |  |
|--------------|--------------------|--------|--------|------|-----|---------|--|--|--|--|
| ・ 「          | 索                  |        |        |      |     | +新規 民検索 |  |  |  |  |
| 🗟 条件 🛛 😫     | と 条件クリア            |        |        |      |     |         |  |  |  |  |
| 案件名          |                    | AND    | ✔  顧客  |      |     |         |  |  |  |  |
| 案件ランク        | 案件ランク     ③ 選択     |        |        |      |     |         |  |  |  |  |
| 自社担当者        | 自社担当者 🕜 👗 品        |        |        |      |     |         |  |  |  |  |
| 目一覧 💈        | 目一覧 🔯 ☷ 0件 昱 CSV入力 |        |        |      |     |         |  |  |  |  |
|              | 案件名                | 顧客     | 受注金額   | 粗利金額 | 交通費 |         |  |  |  |  |
| 検索を実行してください。 |                    |        |        |      |     |         |  |  |  |  |

## 4.実際に検索すると、検索結果の合計値が表示されます。

| 一つ案件                                    | 国案件リスト □ 案件明紙                                                                                                    | ■見込管理表         | 予算対比表    |          |         |  |  |  |  |  |
|-----------------------------------------|----------------------------------------------------------------------------------------------------|----------------|----------|----------|---------|--|--|--|--|--|
| ・ 「一一一一一一一一一一一一一一一一一一一一一一一一一一一一一一一一一一一一 | 索                                                                                                    |                |          |          | +新規 民検索 |  |  |  |  |  |
| 🗟 条件 【                                  | × 条件クリア                                                                                                    |                |          |          |         |  |  |  |  |  |
| 案件名                                     |                                                                                                    | AND 🗸          | 顧客       |          |         |  |  |  |  |  |
| 案件ランク                                   | 案件ランク         ② 選択                                                                                                    |                |          |          |         |  |  |  |  |  |
| 自社担当者                                   | (3) [1] [1] [1] [1] [1] [1] [1] [1] [1] [1]                                                                                                    |                |          |          |         |  |  |  |  |  |
| 目一覧 【                                   | □ 二 第 ○ 二 第 ○ 二 ■ ○ 二 ■ ○ □ □ □ □ □ □ □ □ □ □ □ □ □ □ □ □ □ □ |                |          |          |         |  |  |  |  |  |
|                                         | 案件名                                                                                                    | 顧客             | 受注金額     | 粗利金額     | 交通費     |  |  |  |  |  |
| 0 - 1                                   | 20211208_test                                                                                                    | 株式会社コウフク<br>商会 | 520,000円 | -13,000円 | 3000 🔺  |  |  |  |  |  |
| 0 - 1                                   | 20211208_test2                                                                                                    | 株式会社コウフク<br>商会 |          | -23,000円 | 3000    |  |  |  |  |  |
| 0 🖵 🖻                                   | 7/29テスト                                                                                                    | 株式会社フージー<br>ズ  |          | -20,000円 | 10000   |  |  |  |  |  |